# Approving, Disapproving, or Requesting Additional Information for an Individual Civilian Training Request – Supervisor

# <mark>(SF182)</mark>

## **ArmyIgnitED – Civilian Education**

https://www.armyignited.army.mil/student/account/login

Pending Civilian Trainings – Individual requests to be reviewed will appear on dashboard.

• Click field with Civilian Name to view pending SF182 requiring supervisor review.

| ig  | nited a =               |                                                                          |
|-----|-------------------------|--------------------------------------------------------------------------|
| 88  | Dashboard               |                                                                          |
|     | Messages                | Dashboard                                                                |
| Ê   | People I Supervise      |                                                                          |
| EDU | JCATION RECORD          | Civilian TA                                                              |
| ß   | Funding Requests        | Fieral Vear Can 2022 Eurdiag Demaining                                   |
| ۵   | Create SF182            | Fiscal Year Cap: 2023 Funding Remaining:<br>\$4,000.00                   |
| ~   | Education Goals         |                                                                          |
| D   | Documents               | Pending Civilian Trainings                                               |
| •   | Testing >               |                                                                          |
| \$  | Recoupments             | Aaron Civ1     Pending training which needs     Created Date: 06/06/2023 |
| \$  | Recoupment Transactions | your review                                                              |
| 8   | Education Programs      |                                                                          |

Click **'People I Supervise'** to display the name(s) of civilian users that have identified you as their supervisor in ArmyIgnitED.

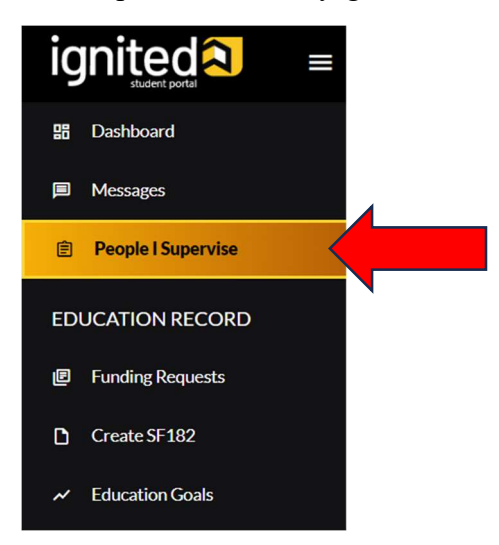

- 1. Click the name of the student to view the student's current and historic SF182s.
- 2. An historic SF182 is no longer in 'Pending Supervisor Review' status.

| ← People I Supervise                                                                                                    |                                                                                                    |                                                                 |
|----------------------------------------------------------------------------------------------------|----------------------------------------------------------------------------------------------------|-----------------------------------------------------------------|
| IMPORTANT NOTICE: If you see someone who you do not supervis<br>someone you supervise listed below they have yet to identify you a | se, please remove the user. You will find civilian users who have identifie<br>Is their supervisor inside of ArmylgnitED. | d you as their supervisor within ArmylgnitED. If you do not see |
| Student                                                                                                    | Email                                                                                                    | Career Field Group                                              |
| ≗ Civ1, Patti                                                                                                    | First27.N.Last27@army.mil                                                                                                 | Construction, Engineering and Infrastructure                    |
| Lynn-Test, Dylan                                                                                                    | dl@bamtech.net                                                                                                    | Construction, Engineering and Infrastructure                    |
| 2 total                                                                                                    |                                                                                                    |                                                                 |

- 3. Click 'Historic SF-182's' tab to view requests that are no longer pending.
- 4. Click 'Edit Training' to action Deferred SF182.

| ← People I Supervise: Dylan Lynn-Test                                              |                                                                                          |
|------------------------------------------------------------------------------------|------------------------------------------------------------------------------------------|
| Current SF-182's                                                                   | Historic SF-182's                                                                        |
| ID #14388-360TRAINING.COM, INC.<br>Request For Additional Info • CIVILIAN TRAINING |                                                                                          |
| AHPAPFT02 06/22/2023 - 06/29/2023                                                  | Level: Training Program Area Credits: 400 Government Cost: \$1.00 Student Cost: \$1.00 🗸 |
| PRINT PDF EDIT TRAINING                                                            |                                                                                          |

- 5. Click 'Current SF-182's' tab to view SF182 in 'Pending Supervisor Review' status.
- 6. Click 'Action Required' to view pending SF182.

| ← People I Supervise: Kathryn Alderton-Civ                                                     |                                                                                            |
|------------------------------------------------------------------------------------------------|--------------------------------------------------------------------------------------------|
| Current SF-182's                                                                               | Historic SF-182's                                                                          |
| ID #14429- CALIFORNIA HEALTH SCIENCES UNIVERSITY Pending Supervisor Review • CIVILIAN TRAINING |                                                                                            |
| TEST123 06/23/2023 - 06/23/2023                                                                | Level: Training Program Area Credits: 5 Government Cost: \$100.00 Student Cost: \$100.00 🗸 |
| PRINT PDF ACTION REQUIRED                                                                      |                                                                                            |

#### Viewing the Civilian Training Request

- 1. Click 'Civilian Training Request' tab to view information submitted on SF182.
- 2. Click 'Attachments' tab to view or add any supporting documentation required to support the training request.

| ← View Civilian Trainin                                                                                     | g Request                              |                                        |                                                                                       |                                                                        |                               |                               |  |
|----------------------------------------------------------------------------------------------------|----------------------------------------|----------------------------------------|---------------------------------------------------------------------------------------|------------------------------------------------------------------------|-------------------------------|-------------------------------|--|
|                                                                                                    | 1.<br>Civilian Training Request        |                                        |                                                                                       | 2. Attachments                                                         |                               |                               |  |
| Civilian Training Request ID: #                                                                             | 14034                                  |                                        | Vendor Information                                                                    |                                                                        |                               |                               |  |
| Chillian Training Created On: 06/06/2023<br>Career Field<br>Construction, Engineering and<br>Infrastructure | Creation Method Er<br>Non-government N | rrollment Reason<br>ew Work Assignment | Institution Name<br>ACADEMY COLLEGE<br>Campus Name<br>ACADEMY COLLEGE- MAIN<br>CAMPUS | Street Line 1<br>1101 East 78th St. Ste.<br>100<br>City<br>Minneapolis | Street Line 2<br>Zip<br>55420 | State<br>Training<br>Location |  |
| Student Information                                                                                         |                                        |                                        | Total Direct Cost: \$1,075.00                                                         | Total Ind                                                              | irect Cost: \$750.00          |                               |  |
| Name<br>Clayton Miller-Civ                                                                                  | Rank<br>04                             | Active Duty Status<br>N/A              | Tuition and Fees<br>\$1,000.00                                                        | Books and Materials Costs<br>\$75.00                                   | Total Training N<br>\$0.00    | lon-goverment                 |  |
| Supervisor Name                                                                                             | Supervisor Email                       | Supervisor Phone Number                | Travel<br>\$500.00                                                                    | Per Diem<br>\$250.00                                                   |                               |                               |  |

#### 3. Use the 'Add' button to upload a document or drag and drop the file into the box.

| ← View Civili | an Training Request       |                |                                                          |
|---------------|---------------------------|----------------|----------------------------------------------------------|
|               | Civilian Training Request |                | Attachments                                              |
| Attachments   |                           |                |                                                          |
|               |                           | Drop files her | •                                                        |
| # ADD         |                           |                | Supported file types are: .xlsx, .xls, .doc, .docx, .pdf |

### **Status Change Options:**

- 1. Approve
- 2. Disapprove
- 3. Request Additional Information

#### Status Change Option 1. Approve: Review information > Click 'Approve,' if correct.

|                                                                                  |                                        |                                                 |                  | Attachments                                                       |                                |                                                       |                                          |                                      |
|----------------------------------------------------------------------------------|----------------------------------------|-------------------------------------------------|------------------|-------------------------------------------------------------------|--------------------------------|-------------------------------------------------------|------------------------------------------|--------------------------------------|
| Zivilian Training Request ID: #14034<br>Zivilian Training Created On: 06/06/2023 |                                        |                                                 |                  | Vendor Information                                                |                                |                                                       |                                          |                                      |
| weer Field<br>onstruction, Engineering and<br>frastructure                       | Creation Method<br>Non-government      | Enrollment Reason<br>New Work Assignment        |                  | ACADEMY COLLEGE<br>Campus Name<br>ACADEMY COLLEGE- MAIN<br>CAMPUS |                                | 1101 East 78th St. Ste.<br>100<br>City<br>Minneapolis | Zip<br>55420                             | Traini<br>Locati                     |
| tudent Information                                                               |                                        |                                                 |                  | Total Direct Cost: \$1,075.00 Total Indirect Cost: \$7            |                                |                                                       | 50.00                                    |                                      |
| ame<br>layton Miller-Civ                                                         | Rank<br>04                             | Active Duty Status<br>N/A                       |                  | Tuition and Fees<br>\$1,000.00                                    |                                | Books and Materials Costs<br>\$75.00                  |                                          | Total Training Non-goverme<br>\$0.00 |
| pervisor Name                                                                    | Supervisor Email                       | Supervisor Phone Number                         |                  | Travel<br>\$500.00                                                |                                | Per Diem<br>\$250.00                                  |                                          |                                      |
| ourse                                                                            |                                        |                                                 |                  |                                                                   |                                |                                                       |                                          |                                      |
| ourse Title<br>ccounting                                                         | Course Number Code<br>ACCT 450         | Training Purpose Type<br>New Work Assignment    | Trainin<br>08/07 | g Start Date<br>/2023                                             | Training End Do<br>08/11/2023  | te                                                    | Training Type Code<br>Basic Training Are | a                                    |
| aining Duty Hours<br>)                                                           | Training Non-Duty Hours<br>20          | Training Sub Type Code<br>Adult Basic Education | Trainin          | g Delivery Type Code<br>ology Based                               | Training Design<br>Undergradu: | ation Type<br>Ite Credit                              | Training Credit<br>16                    |                                      |
| aining Credit Type Code<br>emester Hours                                         | Training Accreditation Indicator<br>No | Grade                                           | Contine          | ued Service Agreement                                             | Training Source<br>Non-governr | Type Code<br>nent                                     | Student/Membership<br>0                  | ID                                   |
| ill Learning Object<br>asic Knowledge                                            |                                        |                                                 |                  |                                                                   |                                |                                                       |                                          |                                      |
|                                                                                  |                                        |                                                 |                  |                                                                   |                                |                                                       |                                          |                                      |

#### Status Change Option 2. Disapprove or 3. Request Additional Information

- Remarks are required when selecting 'Disapprove' or 'Req Additional Info.'
- Type Remarks > Click 'Disapprove' or 'Req Additional Info'
- Student will receive an e-mail informing them the training request was disapproved or returned for more information.

| ← View Civilian                                                                                  | Training Request                                |                                                 |                  |                                                                                                    |                                                                  |                                                            |                               |  |  |  |
|--------------------------------------------------------------------------------------------------|-------------------------------------------------|-------------------------------------------------|------------------|----------------------------------------------------------------------------------------------------|------------------------------------------------------------------|------------------------------------------------------------|-------------------------------|--|--|--|
| Remarks are required to chang                                                                    | ge status.                                      |                                                 |                  |                                                                                                    |                                                                  |                                                            |                               |  |  |  |
| Civilian Training Request                                                                        |                                                 |                                                 |                  | Attachments                                                                                                    |                                                                  |                                                            |                               |  |  |  |
| Civilian Training Requ                                                                           | lest ID: #14364                                 |                                                 |                  | Vendor Information                                                                                                    |                                                                  |                                                            |                               |  |  |  |
| Civilian Training Created On:<br>Career Fleld<br>Construction, Engineering<br>and Infrastructure | 06/22/2023<br>Creation Method<br>Non-government | Enrollment Reason<br>Program/Mission            |                  | Institution Name<br>AMERICAN MILITARY<br>UNIVERSITY (AMU)<br>Campus Name<br>AMERICAN MILITARY<br>UNIVERSITY- MAIN<br>CAMPUS | Street Line 1<br>111 West<br>Congress St<br>City<br>Charles Town | Street Line 2<br>Attn: Student<br>Accounts<br>Zlp<br>25414 | State<br>Training<br>Location |  |  |  |
| Course                                                                                           |                                                 |                                                 |                  |                                                                                                    |                                                                  |                                                            |                               |  |  |  |
| Course Title<br>Accounting                                                                       | Course Number Code<br>ACCT 450                  | Training Purpose Type<br>New Work Assignment    | Trainir<br>08/07 | ng Start Date<br>7/2023                                                                                                    | Training End Date<br>08/11/2023                                  | Training Type Code<br>Basic Training Area                  |                               |  |  |  |
| fraining Duty Hours<br>40                                                                        | Training Non-Duty Hours<br>20                   | Training Sub Type Code<br>Adult Basic Education | Trainir<br>Techr | ng Delivery Type Code<br>hology Based                                                                                       | Training Designation Type<br>Undergraduate Credit                | Training Credit<br>16                                      |                               |  |  |  |
| Iraining Credit Type Code<br>Semester Hours<br>Kill Learning Object<br>Basic Knowledge           | Training Accreditation Indicator<br>No          | Grade                                           | Contin           | wed Service Agreement                                                                                                    | Training Source Type Code<br>Non-government                      | Student/Membership ID<br>0                                 |                               |  |  |  |
| Remarks for status change                                                                        |                                                 |                                                 |                  |                                                                                                    |                                                                  |                                                            |                               |  |  |  |
| APPROVE DISAPPROVE                                                                               | REQ ADDITIONAL INFO                             |                                                 |                  |                                                                                                    |                                                                  |                                                            |                               |  |  |  |
|                                                                                                  |                                                 |                                                 |                  |                                                                                                    |                                                                  |                                                            |                               |  |  |  |